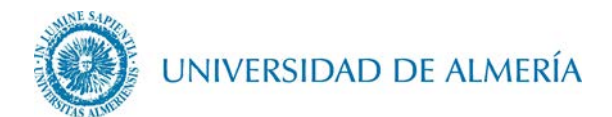

## Manual de configuración de la red inalámbrica EDUROAM en OSX

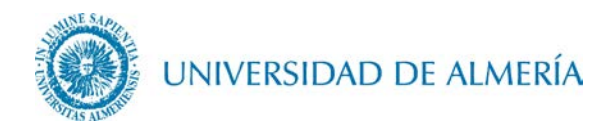

## Introducción

En este documento se detalla los pasos para configurar la conexión inalámbrica a la red *eduroam* de un PC Mac con sistema operativo OSX.

- 1. Configuración de la red inalámbrica
  - 1.1. Acceda al enlace <u>https://cat.eduroam.org/?idp=104</u>. En este enlace se detectará de forma automática la versión OSX de nuestro Mac, de forma que haciendo click sobre el botón correspondiente a su S.O., se descargará el instalador asociado al mismo.

| Bienvenido a eduroam CAT                                                                                                    |           |  |  |  |  |
|----------------------------------------------------------------------------------------------------|-----------|--|--|--|--|
| eduroam Configuration Assistant Tool                                                                                                    |           |  |  |  |  |
| Ver esta página en Български Català Čeština Deutsch Ελληνικά English(GB) Español Euskara Français Galego Hrvatski Italiano lie<br>Slovenčina      |           |  |  |  |  |
| Institución seleccionada: Universidad de Almería selecciona otra                                                                                  |           |  |  |  |  |
| Si encuentras problemas, puedes obtener ayuda de tu organización en:                                                                              |           |  |  |  |  |
| Página web:         https://dtrs5.ual.es/otrs/customer.pl           teléfono:         950 015999 (85999)                                          |           |  |  |  |  |
| Descarga el instalador para eduroam                                                                                                    |           |  |  |  |  |
| Apple OS X El Capitan                                                                                                    |           |  |  |  |  |
| Todas las plataformas                                                                                                    |           |  |  |  |  |
| luroam CAT - Versión CAT-1.1.4 © 2011-15 GÉANT on behalf of the GN3, GN3plus, GN4 consortia and others Full Copyright ar<br>censes Cookie Policy. | <u>1d</u> |  |  |  |  |

1.2. Ejecute el archivo descargado, clicando sobre el botón *Continuar* 

| 000 <>    |                                                                                                    | Perfiles .                            |             | Q Buscar  |
|-----------|----------------------------------------------------------------------------------------------------|---------------------------------------|-------------|-----------|
| Pe 🐼      | ¿Instalar "eduroam"?<br>Este perfil configurará su Mac para lo siguiente: 3 Certificados y 2 Redes Wi-Fi. |                                       |             |           |
| N.        | Mostrar perfil                                                                                            |                                       | Cancelar    | Continuar |
| 5 ajustes |                                                                                                    |                                       | 0.12        |           |
|           |                                                                                                    | Ajustes Certificado<br>AddTrust Exter | nal CA Root |           |
|           |                                                                                                    | Red Wi-Fi<br>eduroam                  |             |           |
|           |                                                                                                    | Certificado<br>TERENA SSL C           | A           |           |
|           |                                                                                                    | Certificado<br>UTN-USERFirs           | t-Hardware  |           |
|           |                                                                                                    | Certificado<br>nevada.ual.es          |             |           |
| + -       |                                                                                                    |                                       |             | ?         |

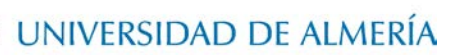

1.3. Escriba su usuario particular, en el formato **usuario@dominio**, así como su contraseña.

En el caso de alumnos el dominio es *inlumine.ual.es*, de forma que un alumno tendría que escribir **usuario@inlumine.ual.es**.Para el caso de personal PAS/PDI el dominio es *ual.es* y tendría que escribir **usuario@ual.es**.

En ambos casos *usuario* se refiere a su nombre de usuario de acceso al Campus Virtual de la UAL.

Posteriormente haga clic sobre el botón Instalar.

| ntroduzca los ajustes para la red de empresa "eduroam": |  |  |
|---------------------------------------------------------|--|--|
| )@dominio                                               |  |  |
|                                                         |  |  |
|                                                         |  |  |
|                                                         |  |  |
|                                                         |  |  |
|                                                         |  |  |
|                                                         |  |  |

1.4. Le aparecerá una nueva ventana de la Herramienta de Configuración de Perfil en la que tendremos que escribir el nombre del usuario del Mac y su contraseña (los mismos con los que se inicia la sesión en el Mac) y clicamos sobre el botón *Aceptar*.

| Configuration Profil<br>Introduzca su contr<br>operación. | e Tool desea realizar cambios.<br>aseña para permitir esta |
|-----------------------------------------------------------|------------------------------------------------------------|
| Nombre de usuario:                                        | usuario mac                                                |
| Contraseña:                                               | •••••                                                      |
|                                                           | Cancelar Aceptar                                           |

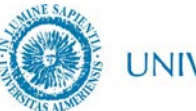

UNIVERSIDAD DE ALMERÍA

1.5. A partir de ahora cada vez que quiera conectarse a *eduroam* deberá desplegar el icono de las redes WIFI y seleccionar como red *eduroam*.

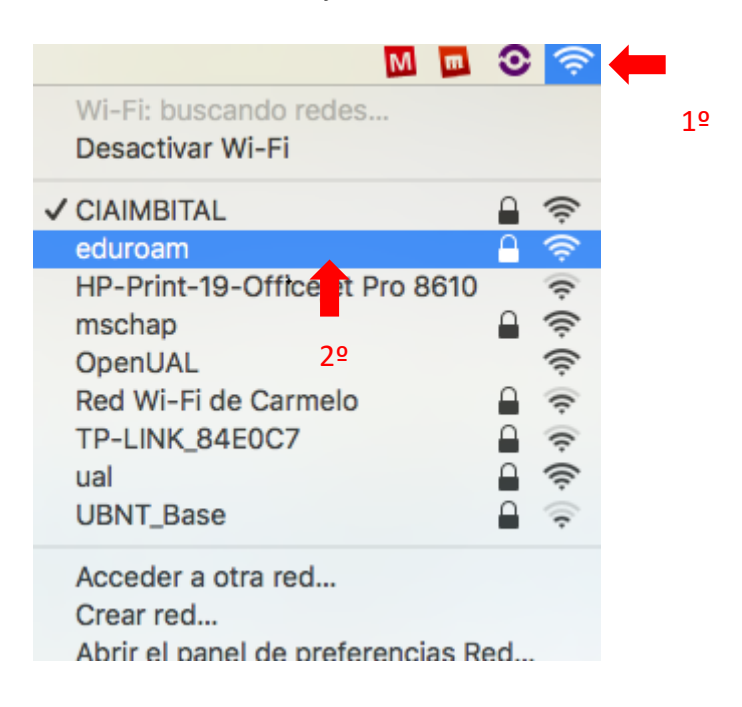

## 2. Cambio de contraseña

En el caso de que caduque su contraseña o quiera cambiarla, debe insertar manualmente la nueva contraseña, para ello vaya al icono de las redes WIFI y haga clic en *Acceder a otra red...* 

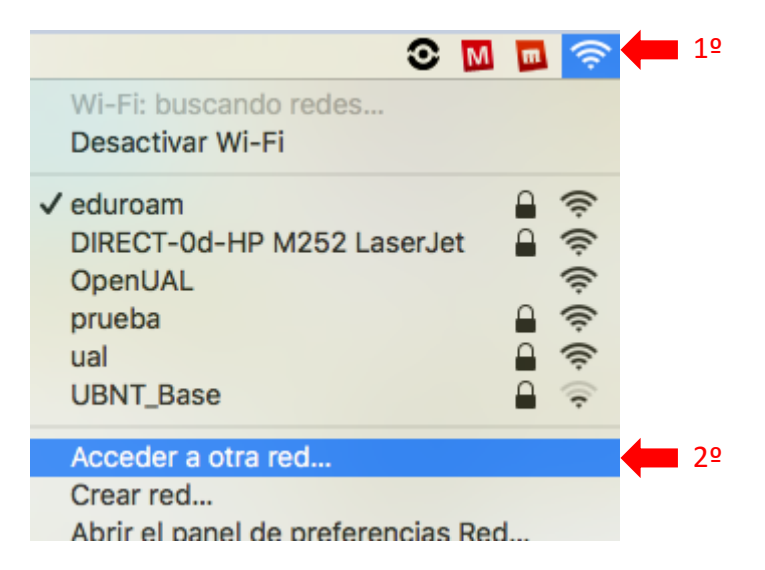

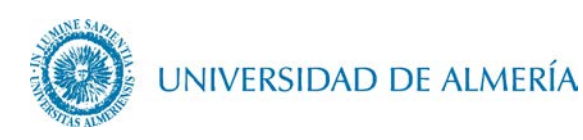

Le aparecera una ventana en la que tendrá que escribir como Nombre de red: eduroam, seleccionar Seguridad: WPA/WPA2 Empresa, seleccionar Modo: Automático, escribir como Nombre de usuario el mismo que en el apartado 1.3 de este documento, escribir en el campo Contraseña, su nueva contraseña, por ultimo haga click en el botón *Acceder*.

| Busque una red Wi-Fi y acceda a ella.<br>Introduzca el nombre y el tipo de seguridad de la red a la que<br>desea acceder. |                                                                   |  |  |  |
|----------------------------------------------------------------------------------------------------|-------------------------------------------------------------------|--|--|--|
| Nombre de la red:                                                                                                    | eduroam                                                           |  |  |  |
| Seguridad:                                                                                                    | Seguridad: WPA/WPA2 Empresa                                       |  |  |  |
| Modo:                                                                                                    | Automático                                                        |  |  |  |
| Nombre de usuario:                                                                                                    | usuario@dominio                                                   |  |  |  |
| Contraseña:                                                                                                    | •••••                                                             |  |  |  |
|                                                                                                    | <ul> <li>Mostrar contraseña</li> <li>Recordar esta red</li> </ul> |  |  |  |
| ? Mostrar redes                                                                                                    | Cancelar Acceder                                                  |  |  |  |